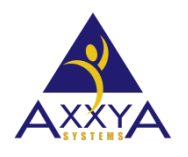

Email – support@axxya.com Help - Center -- www.nutritionistpro.com/help-center/ For faster service please either update your current ticket or submit a new one. You can do that 2 ways -- through the webpage above or by emailing us.

## Nutritionist Pro Standalone PROGRAM INSTALLED UNDER PROGRAM FILES steps for clients

Due to the latest OS and their virtualized environments, we have changed how our product now installs.

#### Follow these steps in the this order

### Make backups of the 3 databases you may have

- 1. If you see the message below.
  - A. The previous version of Nutritionist Pro is installed under Program files and this install will not install at present. Make a back-up of the database and call or email Axxya Systems Technical support team at 1.800-.709.2799 or support@axxya.com for steps on how to complete this upgrade.
- The location of the 3 databases could be in these locations. <u>Check in all 3 locations to make</u> <u>sure your data is not lost</u>

#### a. One location

- i. Windows explorer/C drive/Program files/Axxya Systems/Nutritionist Pro/Nutritionist Pro.mdb.
  - A. Copy this database to your desktop and note the date stamp and size
- b. <u>2<sup>nd</sup> location</u>
  - i. Windows explorer/C drive/Program files/Axxya Systems/Nutritionist Pro/<u>NP</u> <u>Backup folder</u>/Nutritionist Pro.mdb.
    - A. Copy this database to your desktop and note the date stamp and size
- c. <u>3<sup>rd</sup> location</u>
  - i. Is under the virtual store these steps below will show you how to get to that location
  - ii. The location is either
    - C:\Users\\*User Profile\*\App Data\Local\Virtual Store\Program Files\Axxya System\Nutritionist Pro\Nutritionist Pro.mdb

- 1. Copy this database to your desktop and note the date stamp and size
- B. Or check in both these locations
  - C:\Users\\*User Profile\*\App Data\<u>Roaming</u>\Virtual Store\Program Files\Axxya System\Nutritionist Pro\Nutritionist Pro.mdb
    - 1. Copy this database to your desktop and note the date stamp and size
- C. If you need help in how to access this path then see the images towards the end of the document

## After saving the 3 databases its time to uninstall and reinstall

- VERY IMPORTANT DO NOT follow this step until the above 3 databases are found and saved on the desktop or flash drive or your data will be lost.
- Uninstall the software (YOU MUST MAKE SURE TO KEEP THE MDB DATABASE FILES FROM THE 3 PLACES ABOVE. IF YOU UNINSTALL WITHOUT THAT STEP THE CUSTOM DATA WILL BE LOST)
- Remove the residual folders left over after installation under windows explorer.
- Then install the new version. It will install under C:/. Next paste the database file that was used the last or is the largest in size into the installation folder. You determine which of the 3 to paste by reviewing the section above where you made backups of the mdb.
- Let's assume you didn't find an mdb in the virtual store, then you will paste in the database that you copied from the program files/Axxya systems/nutritionist pro folder, which will be the largest and most recently used database.
- Once you paste it in then launch the data update exe and the data update will start. To find the dataupdate.exe go to
  - Start /all programs /Axxya systems/nutritionistpro data update. Let the data update finish and close the window.
- The software can then be opened. It should be the version you wanted to install and your custom data should be there. Check to make sure once the data update has finished.

# Images to show you how to find the virtual store database 3<sup>rd</sup> location as shown above

Please Click on Start and Go to computer

| Wozilla Firefox<br>Senail<br>Mozilla Thunderbird |                  |
|--------------------------------------------------|------------------|
| Remote Desktop Connection                        | welcome          |
| Calculator                                       | Documents        |
|                                                  | Pictures         |
| Microsoft Office Excel 2007                      | Music            |
|                                                  | Games            |
|                                                  | Recent Items 🕨 🕨 |
| Microsoft Office Word 2007                       | Computer         |
| TeamViewer 7                                     | Network          |
| LC media player                                  | Connect To       |
| Paint Paint                                      | Control Panel    |
|                                                  | Default Programs |
| All Programs                                     | Help and Support |
| Start Search                                     | () ≜ →           |

#### Open C Drive

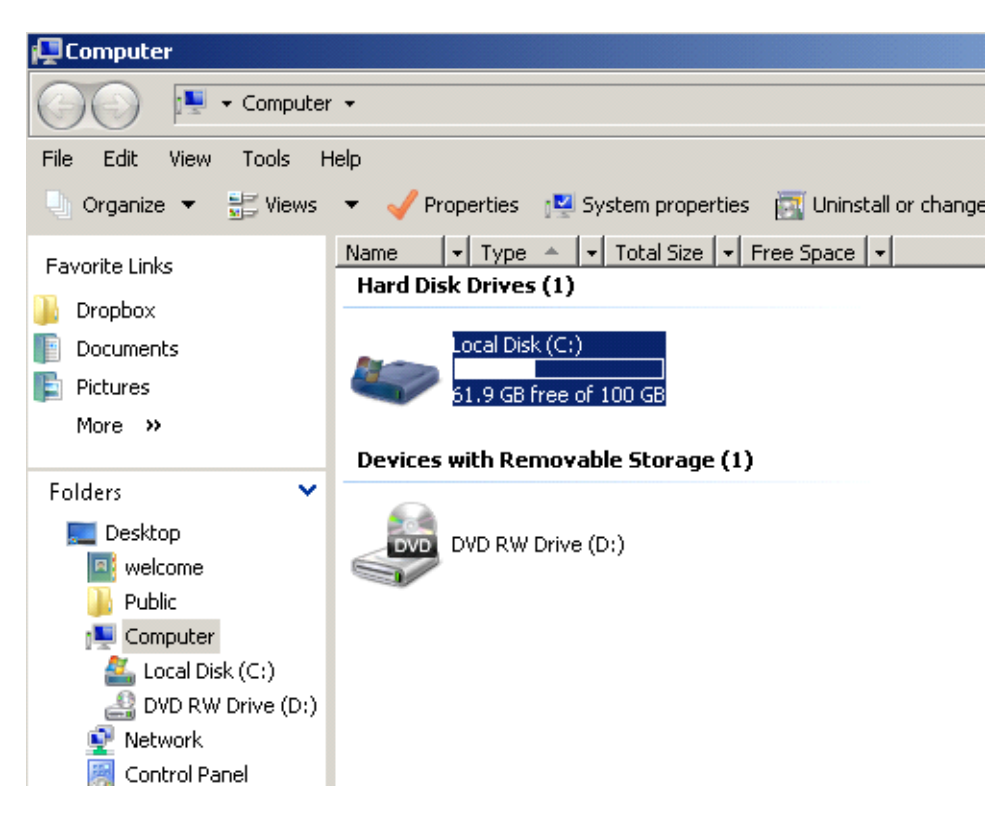

| 👔 Local Disk (C:) |                                              |                                                              |            | _ <b>_ _ _ _</b> |
|-------------------|----------------------------------------------|--------------------------------------------------------------|------------|------------------|
| GO- 🖉 ·           | Computer 🝷 Local Disk (C:) 👻                 |                                                              | 🝷 🚱 Search |                  |
| File Edit View    | Tools Help<br>Map Network Drive              | 1                                                            |            |                  |
| Favorite Links    | Disconnect Network Drive<br>Open Sync Center | - Date modified - Type<br>10/19/2011 4:07 File Folder        | ▼ Size ▼   |                  |
| Dropbox           | Folder Options                               | 10/19/2011 4:09 File Folder                                  |            |                  |
| Pictures          | PerfLogs                                     | 11/22/2011 9:48 File Folder                                  |            |                  |
| More »            | Program Files                                | 12/12/2012 5:53 File Folder<br>10/4/2012 4:35 PM File Folder |            |                  |
| Folders           | View beens                                   | 11/4/2011 3:25 PM File Folder<br>10/19/2011 4:02 File Folder |            |                  |
| Desktop           | Windows                                      | 9/12/2012 4:55 PM File Folder<br>10/20/2011 5:19 BAK File    | 8 KB       |                  |
| Computer          | (C;)                                         |                                                              |            |                  |
| 🛃 DVD RW D        | rrive (D:)                                   |                                                              |            |                  |
| 🧱 Control Pane    | el                                           |                                                              |            |                  |

Click on tools on the top of the Screen and Select Folder options

On Folder Options select second Tab Views and under the list of "Advanced settings"

| Folder Options                                                                                                    | × |
|----------------------------------------------------------------------------------------------------|---|
| General View Search                                                                                                    |   |
| Folder views       You can apply the view (such as Details or Icons) that you are using for this folder to all folders of this type.         Apply to Folders       Reset Folders                                                                                                    |   |
| Advanced settings:                                                                                                    |   |
| <ul> <li>Files and Folders</li> <li>Always show icons, never thumbnails</li> <li>Always show menus</li> <li>Display file icon on thumbnails</li> <li>Display file size information in folder tips</li> <li>Display simple folder view in Navigation pane</li> <li>Display the full path in the title bar (Classic folders only)</li> <li>Hidden files and folders</li> <li>O Do not show hidden files and folders</li> <li>Show hidden files and folders</li> <li>Show hidden files and folders</li> <li>Hide extensions for known file types</li> <li>Hide protected operating system files (Recommended)</li> </ul> |   |
| Restore <u>D</u> efaults                                                                                                    |   |
| OK Cancel Apply                                                                                                    |   |

Select Show Hidden Files and folders and click on OK

| Folder Options                                                                                                    | x |
|----------------------------------------------------------------------------------------------------|---|
| General View Search                                                                                                    |   |
| Folder views<br>You can apply the view (such as Details or Icons) that<br>you are using for this folder to all folders of this type.                                                                                                    |   |
| Advanced settings:                                                                                                    |   |
| <ul> <li>Files and Folders</li> <li>Always show icons, never thumbnails</li> <li>Always show menus</li> <li>Display file icon on thumbnails</li> <li>Display file size information in folder tips</li> <li>Display simple folder view in Navigation pane</li> <li>Display the full path in the title bar (Classic folders only)</li> <li>Hidden files and folders</li> <li>O Do not show hidden files and folders</li> <li>Show hidden files and folders</li> <li>Hide extensions for known file types</li> <li>Hide protected operating system files (Recommended)</li> </ul> |   |
| Restore <u>D</u> efaults                                                                                                    |   |
| OK Cancel Apply                                                                                                    |   |

Once you select show hidden files it will show some files like Users Etc Open the user files

| 👔 Local Disk (C:)             |                         |                            |            |   |
|-------------------------------|-------------------------|----------------------------|------------|---|
| GO- 🖉 - Computer              | 🔹 Local Disk (C:) 👻     |                            | 👻 🛃 Search |   |
| <u>File Edit View Tools E</u> | <u>t</u> elp            |                            |            |   |
| 🕘 Organize 👻 📗 Views          | 🝷 🔲 Explore 🛛 👔 Share 🌘 | 🕑 Burn                     |            | 0 |
| Favorite Links                | Name A V Dat            | e modified v Type          | ▼ Size ▼   |   |
| 📔 Dropbox                     | Intel 10/               | 19/2011 4:09 File Folder   |            |   |
| Documents                     | MSOCache 11/            | 1/2011 6:55 PM File Folder |            |   |
| Pictures                      | PerfLogs 11/            | 22/2011 9:48 File Folder   |            |   |
| More »                        | Program Files 12/       | 12/2012 5:53 File Folder   |            |   |
|                               | ProgramData 10/         | 4/2012 4:35 PM File Folder |            |   |
| Folders 🗸                     | temp 11/                | 4/2011 3:25 PM File Folder |            |   |
| Deskton                       | Users 10/               | 19/2011 4:02 File Folder   |            |   |
| welcome                       | Windows 9/1             | 2/2012 4:55 PM File Folder |            |   |
| Public                        | BOOTSECT.BAK 10/        | 20/2011 5:19 BAK File      | 8 KB       |   |
|                               |                         |                            |            |   |
| 💒 Local Disk (C:)             |                         |                            |            |   |
| dell                          |                         |                            |            |   |
| Intel                         |                         |                            |            |   |
| MSOCache                      |                         |                            |            |   |
| PerfLogs                      |                         |                            |            |   |
| Program Files                 |                         |                            |            |   |
| ProgramData                   |                         |                            |            |   |
| 🚹 temp                        |                         |                            |            |   |
| Users                         |                         |                            |            |   |
| Default                       |                         |                            |            |   |
| AppData                       |                         |                            |            |   |
| Local                         |                         |                            |            |   |
| 🚺 Roaming                     |                         |                            |            |   |
| Desktop                       |                         |                            |            |   |
| 🚺 Document 💌                  |                         |                            |            |   |

## Open the Folder Default

| 👔 Users                   |                                                                               |            | _ 🗆 🗡 |
|---------------------------|-------------------------------------------------------------------------------|------------|-------|
| GO- 🍌 - Computer - Lo     | cal Disk (C:) 🔹 Users 👻                                                       | 👻 🛃 Search |       |
| Eile Edit View Tools Help |                                                                               |            |       |
| 🕒 Organize 👻 📗 Views 👻    | 📧 Explore 🛛 🕺 Share   🕙 Burn                                                  |            | 0     |
| Favorite Links            | e 🔺 🚽 Date modified 🖵 Type                                                    | ▼ Size   ▼ |       |
| Dropbox                   | Perault 11/2/2006 6:29 PM File Folder<br>Public 11/2/2006 6:18 PM File Folder |            |       |
| Documents                 | welcome 9/11/2012 4:21 PM File Folder                                         |            |       |
| Pictures                  |                                                                               |            |       |
| More »                    |                                                                               |            |       |
| Folders 🗸                 |                                                                               |            |       |
| Deskton                   |                                                                               |            |       |
| welcome                   |                                                                               |            |       |
| 🛺 Public                  |                                                                               |            |       |
| 🖳 Computer                |                                                                               |            |       |
| Local Disk (C:)           |                                                                               |            |       |
| Jel dell                  |                                                                               |            |       |
| Intel Mcocasha            |                                                                               |            |       |
| Perflogs                  |                                                                               |            |       |
| Program Files             |                                                                               |            |       |
| ProgramData               |                                                                               |            |       |
| 🚺 temp                    |                                                                               |            |       |
| 👔 Users                   |                                                                               |            |       |
| Default                   |                                                                               |            |       |
| J AppData                 |                                                                               |            |       |
| Local Reserved            |                                                                               |            |       |
| Desktop                   |                                                                               |            |       |
| Document -                |                                                                               |            |       |

Then open the folder APPDATA under it

| 👔 Default                               |                          |                        |                          |            |   |
|-----------------------------------------|--------------------------|------------------------|--------------------------|------------|---|
| Computer                                | ▼ Local Disk (C:) ▼ User | rs 🕶 Default 👻         |                          | 🝷 🛃 Search |   |
| <u>File Edit View T</u> ools <u>H</u> e | lp                       |                        |                          |            |   |
| 🕘 Organize 🔻 📗 Views                    | 👻 💷 Explore 🛛 🕺 S        | ihare 🕐 Burn           |                          |            | 0 |
| Favorite Links                          | Name A                   | Date modified     T    | ype                      | ▼ Size   ▼ |   |
| 🚡 Dropbox                               | AppUata<br>Desktop       | 11/2/2006 4:48 PM F    | ile Folder<br>ile Folder |            |   |
| The Documents                           |                          | 11/2/2006 6:29 PM E    | ile Folder               |            |   |
| E Dictures                              | Dow Date created:        | 11/2/2006 4:48 PM PM E | ile Folder               |            |   |
| Mara Ab                                 | Fay, Folder is Empty     | PM F                   | ile Folder               |            |   |
| More W                                  | Links                    | 11/2/2006 3:53 PM F    | ile Folder               |            |   |
| Ealdara 🗙                               | Music                    | 11/2/2006 3:53 PM F    | ile Folder               |            |   |
| Folders                                 | Pictures                 | 11/2/2006 3:53 PM F    | ile Folder               |            |   |
| Desktop                                 | Saved Games              | 11/2/2006 3:53 PM F    | ile Folder               |            |   |
| welcome                                 | Videos                   | 11/2/2006 3:53 PM F    | ile Folder               |            |   |
| 🍌 Public                                | NTUSER.DAT               | 1/21/2008 12:33 T      | ext Document             | 1 KB       |   |
| 🖳 Computer                              | ntuser.dat.LOG1          | 10/20/2011 4:19 L      | OG1 File                 | 57 KB      |   |
| 🚢 Local Disk (C:)                       | ntuser.dat.LOG2          | 11/2/2006 6:03 PM L    | OG2 File                 | 0 KB       |   |
| i dell                                  |                          |                        |                          |            |   |
| intel                                   |                          |                        |                          |            |   |
| 📙 MSOCache                              |                          |                        |                          |            |   |
| 🔒 PerfLogs 📃                            |                          |                        |                          |            |   |
| Program Files                           |                          |                        |                          |            |   |
| ProgramData                             |                          |                        |                          |            |   |
| temp                                    |                          |                        |                          |            |   |
| Users                                   |                          |                        |                          |            |   |
| Default                                 |                          |                        |                          |            |   |
| AppData                                 |                          |                        |                          |            |   |
| Local                                   |                          |                        |                          |            |   |
| Boaming                                 |                          |                        |                          |            |   |
| Desktop                                 |                          |                        |                          |            |   |
| Document -                              |                          |                        |                          |            |   |

Go to local folder

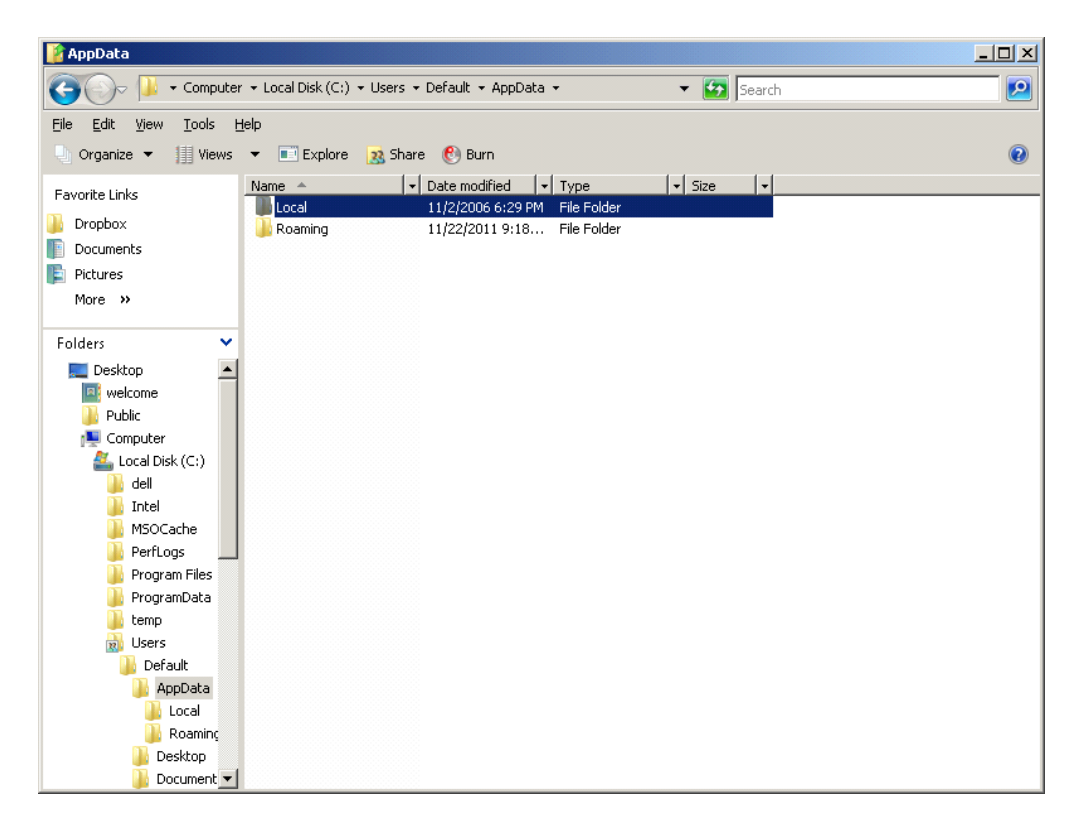

Then under that open another Folder Virtual Store Folder

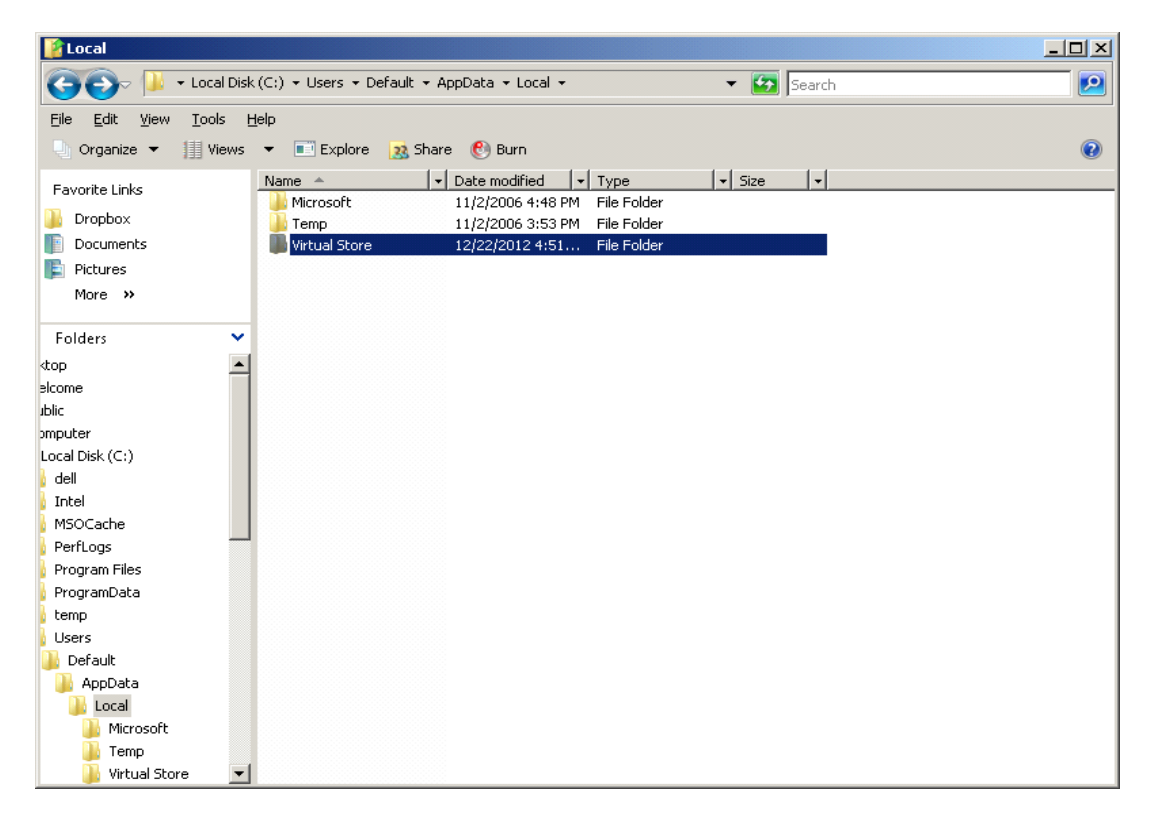

| 👔 Virtual Store                            |                                                               |         |
|--------------------------------------------|---------------------------------------------------------------|---------|
| 🕞 🕞 🗸 🚺 • Use                              | iers 🔹 Default 👻 AppData 👻 Local 👻 Virtual Store 👻 🛛 🔹 Search | <u></u> |
| <u>File E</u> dit <u>V</u> iew <u>T</u> oo | ols <u>H</u> elp                                              |         |
| 🕒 Organize 👻 📗 V                           | Views 🔻 🖻 Explore 🛛 👧 Share 🕐 Burn                            | 0       |
| Favorite Links                             | Name A V Date modified V Type V Size V                        |         |
| 🔒 Dropbox                                  | Program Files 12/22/2012 4:51 File Folder                     |         |
| Documents                                  |                                                               |         |
| E Pictures                                 |                                                               |         |
| More »                                     |                                                               |         |
|                                            |                                                               |         |
| Folders                                    |                                                               |         |
| elcome                                     |                                                               |         |
| omputer                                    |                                                               |         |
| Local Disk (C:)                            |                                                               |         |
| 🔓 dell                                     |                                                               |         |
| 👌 Intel                                    |                                                               |         |
| MSOCache                                   |                                                               |         |
| PerfLogs                                   |                                                               |         |
| Program Files                              |                                                               |         |
| temp                                       |                                                               |         |
| Users                                      |                                                               |         |
| Default                                    |                                                               |         |
| 🚺 AppData                                  |                                                               |         |
| 🌗 Local                                    |                                                               |         |
| 📔 Microsoft                                |                                                               |         |
| li Temp                                    |                                                               |         |
| Virtual Store                              |                                                               |         |
| 🔰 👔 Roaming                                |                                                               |         |

There you will see Program files folder. Open it.

Open Axxya System under the Folder Program Files

| 👔 Program Files              |                                                           | ×        |
|------------------------------|-----------------------------------------------------------|----------|
| 🌀 🕞 🖟 🗸 Default              | 🔹 AppData 👻 Local 👻 Virtual Store 👻 Program Files 👻 🛛 👻 🚱 | Search 💋 |
| <u>File Edit View T</u> ools | Help                                                      |          |
| 🕘 Organize 👻 📗 Views         | s 🔻 💼 Explore 🛛 🔉 Share 🕐 Burn                            | •        |
| Favorite Links               | Name A V Date modified V Type V Size                      | •        |
| Dropbox                      | Axxya System 12/22/2012 4:52 File Folder                  |          |
| Documents                    |                                                           |          |
| E Pictures                   |                                                           |          |
| More »                       |                                                           |          |
|                              |                                                           |          |
| Folders 🗸                    | ·                                                         |          |
| Jblic 🔺                      |                                                           |          |
| omputer                      |                                                           |          |
| Local Disk (C:)              |                                                           |          |
| 🔓 dell                       |                                                           |          |
| lintel                       |                                                           |          |
| MSOCache                     |                                                           |          |
| PerfLogs                     |                                                           |          |
| Program Files                |                                                           |          |
| ProgramData                  | 4                                                         |          |
| temp                         |                                                           |          |
| Users                        |                                                           |          |
| Default                      |                                                           |          |
| AppData                      |                                                           |          |
| Local Manager                |                                                           |          |
|                              |                                                           |          |
| Virtual Store                |                                                           |          |
| Program Files                |                                                           |          |
| Roaming -                    | 1                                                         |          |
|                              |                                                           |          |

Open Nutritionist Pro folder

| 👔 Axxya System                |                                                                       | × |
|-------------------------------|-----------------------------------------------------------------------|---|
| 🕞 🕞 🕌 🕶 AppData               | • Local • Virtual Store • Program Files • Axxya System • 🛛 🔹 🕼 Search |   |
| <u>File Edit View Tools H</u> | telp                                                                  |   |
| 🕒 Organize 👻 💷 Views          | 🔻 🔲 Explore 🙀 Share 🕐 Burn                                            |   |
|                               | Name A Jul Date modified Jul Tune Jul Size Jul                        | - |
| Favorite Links                | Nutritionist Pro 12/22/2012 4:52 File Folder                          |   |
| 퉬 Dropbox                     |                                                                       |   |
| Documents                     |                                                                       |   |
| 📄 Pictures                    |                                                                       |   |
| More »                        |                                                                       |   |
| Folders 🗸                     |                                                                       |   |
| amputer                       |                                                                       |   |
| Local Disk (C:)               |                                                                       |   |
| dell                          |                                                                       |   |
| Intel                         |                                                                       |   |
| MSOCache                      |                                                                       |   |
| PerfLogs                      |                                                                       |   |
| Program Files                 |                                                                       |   |
| ProgramData                   |                                                                       |   |
| bemp                          |                                                                       |   |
| Users 👘                       |                                                                       |   |
| 🌗 Default                     |                                                                       |   |
| 🌗 AppData                     |                                                                       |   |
| 🍌 Local                       |                                                                       |   |
| 🍑 Microsoft                   |                                                                       |   |
| 📗 Temp                        |                                                                       |   |
| Virtual Store                 |                                                                       |   |
| 📙 Program Files               |                                                                       |   |
| Axxya System                  |                                                                       |   |
| 🔡 Roaming 📃                   |                                                                       |   |

And then open the folder and under that you will see Nutritionist Pro.mdb

| 👔 Nutritionist Pro                                           |                                                                                                  |           |
|--------------------------------------------------------------|--------------------------------------------------------------------------------------------------|-----------|
| 🚱 🕞 🕨 • Virts                                                | tual Store 🔹 Program Files 🍷 Axxya System 🔹 Nutritionist Pro 🔹 😨 Search                          | <u> 2</u> |
| <u>File E</u> dit <u>V</u> iew <u>T</u> oo                   | ools <u>H</u> elp                                                                                |           |
| 🕒 Organize 👻 📗 V                                             | Views 🔻 🖬 Open 🕐 Burn                                                                            | 0         |
| Favorite Links<br>Dropbox<br>Documents<br>Pictures<br>More » | Name A Vate modified V Type V Size V<br>Nutritionist pro.midb 3/15/2012 12:35 MDB File 39,560 KB |           |
| Folders                                                      | v                                                                                                |           |
| :k (C:)                                                      | <b>▲</b>                                                                                         |           |
| ache<br>•gs<br>•m Files<br>•mData                            |                                                                                                  |           |
| ault                                                         |                                                                                                  |           |
| opData                                                       |                                                                                                  |           |
| Microsoft                                                    |                                                                                                  |           |
| Temp                                                         |                                                                                                  |           |
| Virtual Store                                                |                                                                                                  |           |
| 퉬 Program Files                                              |                                                                                                  |           |
| 📙 Axxya System                                               |                                                                                                  |           |
| line Nutritionist Pro                                        |                                                                                                  |           |
| Roaming                                                      |                                                                                                  |           |